# **Q-SEE** QT4 and QT52X series Port Forwarding steps:

DVR and PC need to be connected to the same Router.

Things you need to know :

1. Router make and model

2.If customer changed the default router login, then need to know router login (user name and password)

3. need to know IP of dvr and ports of dvr.

## STEP 1: FIND THE IP ADDRESS OF THE DVR.

To find out the IP of DVR for QT4 or QT52X series DVR do the following:

Right Click the Mouse to display the menu bar Click on the menu icon in the lower left corner. This will bring up the Main Menu, click on System

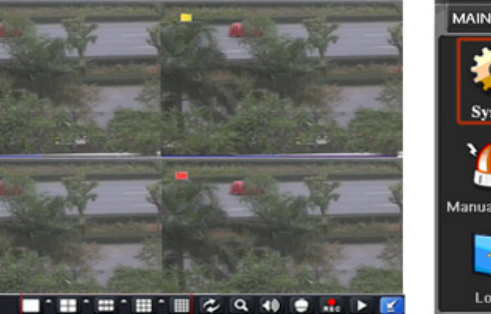

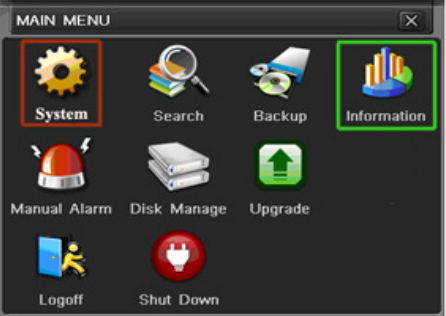

In the System menu , click on Network

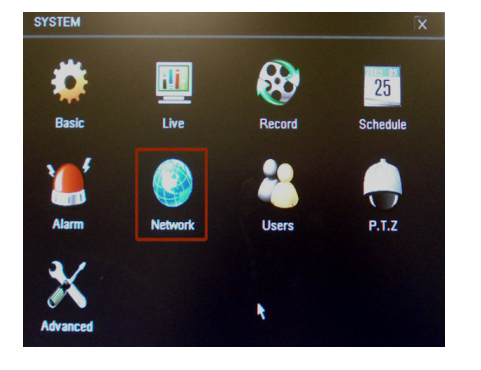

Put a checkmark in the box after Obtain an IP address automatically. Click TEST button, if you get OK message at the bottom. Click Apply and Exit.

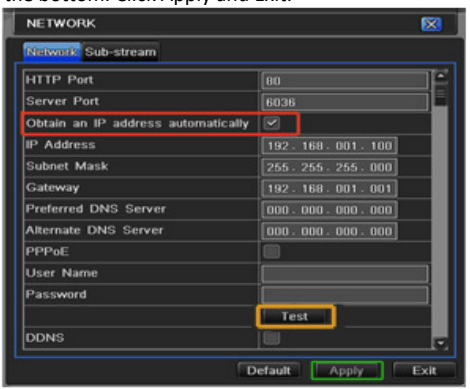

After the router has assigned the DVR an IP address Go back to the Main Menu and click on the Information Icon then Network Icon and write down the IP address, Subnet Mask, and Gateway assigned by the router Then return to the Network setup screen and enter this information into the table in the configuration screen (shown below) and remove checkmark from the th Obtain IP address box Next click on the Apply button to save the addresses So the router does not change them. The default ports are 80 and 6036. NOTE: some routers, such as 2wire, will not let you use a static IP address. In this case skip this step and stick with the DHCP address

 Logoft
 Shut Down

 NETWORK
 X

 MITP Port
 B0

 Server Port
 B03B

 Galeway
 182,188,015,013

 Galeway
 182,188,015,013

 Galeway
 182,188,015,013

 Freiered DNS Server
 000,000,000,000

 Galeway
 100,000,000,000

 Atlemate DNS Server
 000,000,000,000

 Galare
 Unconnected

 DOMS
 Unconnected

 MAC
 0

 Image: Server
 Image: Server

 Image: Server
 Image: Server

 Image: Server
 Image: Server

 Image: Server
 Image: Server

 Image: Server
 Image: Server

 Image: Server
 Image: Server

 Image: Server
 Image: Server

 Image: Server
 Image: Server

 Image: Server
 Image: Server

 Image: Server
 Image: Server

 Image: Server
 Image: Server

 Image: Server
 Image: Server

 Image: Server
 Image: Server

 Image: Server
 Image: Server

 Image: Server
 Imag

-

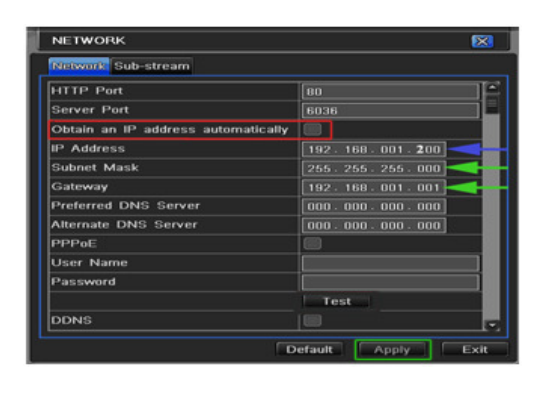

## STEP 2: DETERMINE THE NUMBER OF ROUTERS ON THE NETWORK

To Find out the Router information on your network, please download the router detection program from this link: <u>http://www.pcwintech.com/shanes-toolbox</u>

#### and click on Detect Multiple Routers

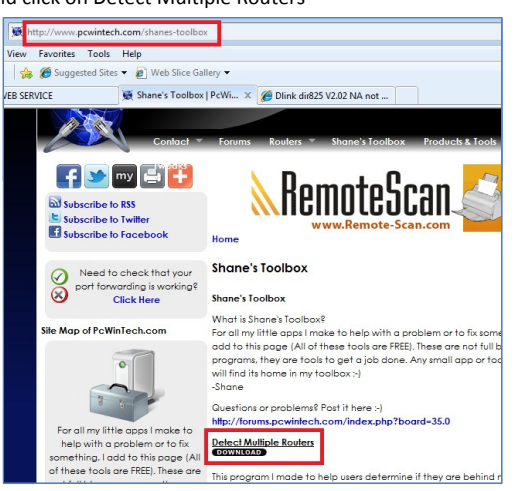

## Download the program and unzip it, you will get the detect\_routers application. Click to run

|             | simple port forwarding | 2/16/2011 5:34 PM | Filefolder  |        |
|-------------|------------------------|-------------------|-------------|--------|
| 🥽 Libraries | detect_routers         | 3/29/2010 1:19 PM | Application | 144 KB |
| Documents   | Q detect_routers       | 2/16/2011 5:13 PM | WinZip File | 45 KB  |

## Click on CHECK NOW to detect how many Routers are in the network.

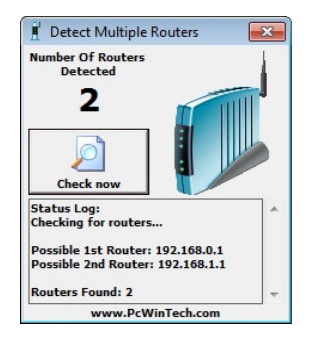

If there is only one router in the network, then you just need to do STEP 3. But if it finds 2 Routers, and the connection looks like this:

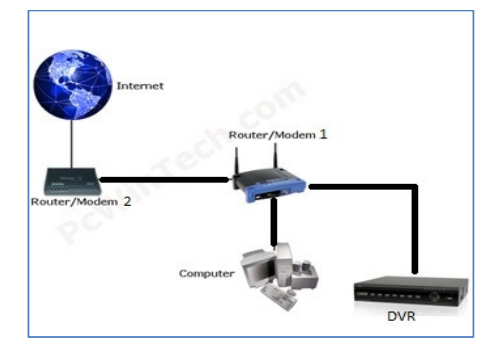

Then you need to complete two steps.

First you want to proceed to STEP 3 to forward the ports to the IP address of Router 1. And then you need to enable DMZ For Router 2. So the connection will pass through this router and go to the router the DVR is attached to. Follow the instructions in STEP 4.

## STEP 3: DOWNLOAD SIMPLE PORT FORWARDING PROGRAM

Download Simple Port Forwarding program from the link below: http://www.simpleportforwarding.com/download

Click on Download on Mirror 7, Download and install this program

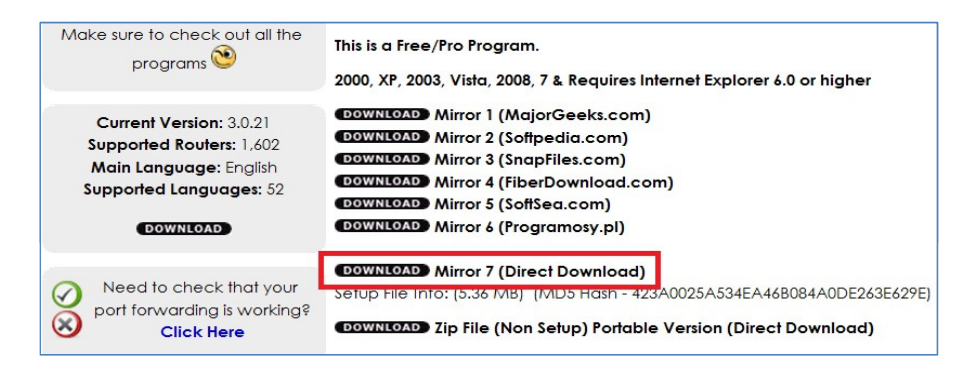

Once the program is installed, go to Start - Programs and look for Simple Port Forwarding and click it.

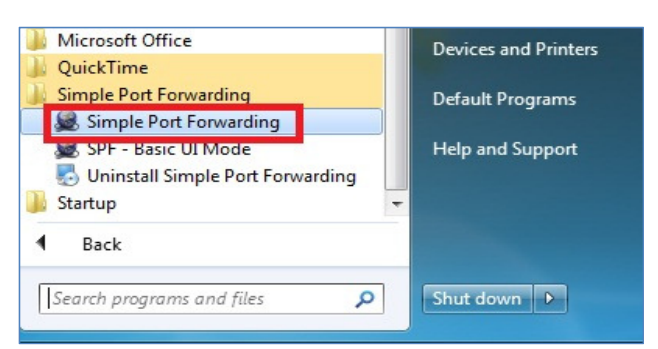

Select the router from the drop down list. Enter the IP address of Router 1 (from Step 2). Enter the Username and Password for your router or use the default setting. Then click on + sign at the bottom.

Extras (Current Local IP): 192.168.1.11 <u>F</u>ile Tools Advanced <u>H</u>elp . ware) er: Actiontec - MI424WR Rev D (Veriz on Firr Search ed: (1.583) Router IP: 192.168.1.1 🕀 Router not listed? (Click Here) ne: admin ? HTTP Type: HTTP Port: http:// 🔻 80 App Name Forwarded To Start Port End Port TCP/UDP Description Total Entries To Add: (0) Max Router Can Hold: (28) Ports To Be Opened: (0) Port Type: (TCP: 0) (UDP: 0) 80 View/Remove Current Ports + -Update Router glish | Engl -

X

Click on ADD CUSTOM

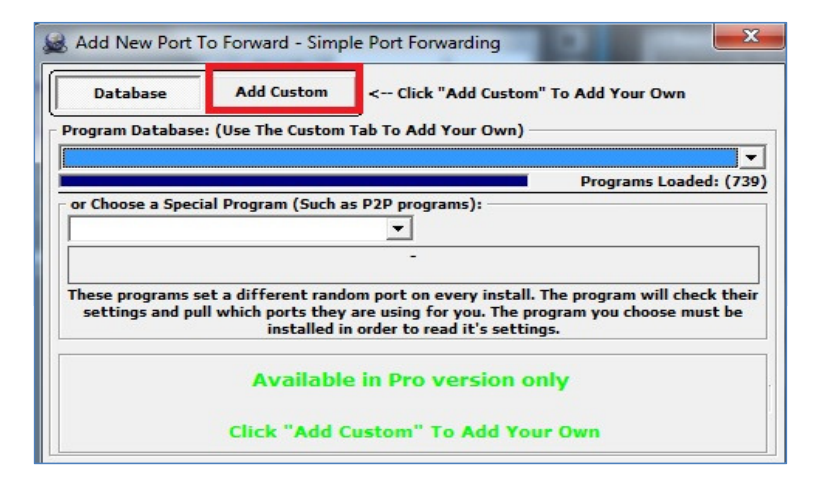

Input the information.

| Database                                                  | Database Add Custom < Click "Add Custom" To Add Your Own |                                                                                                   |     |                                                                                    |
|-----------------------------------------------------------|----------------------------------------------------------|---------------------------------------------------------------------------------------------------|-----|------------------------------------------------------------------------------------|
| Name:<br>Type:<br>Start Port:<br>End Port:<br>IP Address: | DVR<br>TCP<br>80<br>80                                   | <ul> <li>▼ (Max 10 Chars.)</li> <li>▼</li> <li>(1~65535)</li> <li>(1~65535)</li> <li>▼</li> </ul> | Add | Name: any name<br>Type: TCP<br>Start Port: 80<br>End Port: 80<br>IP add: IP of DVR |
| L                                                         |                                                          | -0                                                                                                |     | Repeat for port 6                                                                  |

The ports you added will now show on the list. Click on Update Router at the bottom.

| App Name         Forwarded To         Start Port         End Port         TCP/UDP         Description           VVR         192.168.1.11()         80         80         TCP         DVR           VVR2         192.168.1.11()         6036         6036         TCP         DVR2 |  |
|----------------------------------------------------------------------------------------------------|--|
| /R 192.168.1.11() 80 80 TCP DVR<br>/R2 192.168.1.11() 6036 6036 TCP DVR2                                                                                                    |  |
|                                                                                                    |  |
|                                                                                                    |  |
| al Entries To Add: (2) Max Router Can Hold: (28)                                                                                                    |  |

"Updating is in progress" message will display, wait until you see it say DONE at the bottom.

| Job Status - Simple Port Forwarding By PcWinTech.com     Step 18. set_type_choices("TCP UDP Both")     Step 19. set_combobox("svc_entry_protocol.0")     (Successful)     Step 20. timeout("1500")     (Successful)                                                                                               | veri                                                                                | on                                                                                                    |
|----------------------------------------------------------------------------------------------------|-------------------------------------------------------------------------------------|----------------------------------------------------------------------------------------------------|
| Step 21. set_port_range("port_range")<br>(Successful)<br>Step 22. timeout("1500")<br>(Successful)<br>Step 23. click_onclick("submit")<br>(Successful)                                                                                                    | Main                                                                                | Wireless<br>Settings My Network                                                                            |
| Step 24. timeout("1500")<br>(Successful)         Step 25. wait_until_words_not_found("Please")<br>(Successful - Please Net Found On Page)         Step 26. timeout("1500")<br>(Successful)         Finished Adding DVR2         — DONE! (All Commands Finished)         Proceed To Next Command (Debug Mode Only) | Main<br>General<br>Access Control<br>Port Forwarding<br>DMZ Host<br>Port Triggering | This feature enables applications (Game:<br>Create new port forwarding rule:<br>Specify IP<br>[192.168.1.7 |
| Router Status: Done Last Error Status Code:                                                                                                    | ſ                                                                                   |                                                                                                    |

If for some a port or ports that you forwarded are not listed in the Router, and if you look on the SCRIPTS on left side and you see a message that the port already exists (Red box in image below), then you want to change the Port 80 to 85 in DVR and start over again.

| Step 03. set_frame_number("2")                                                |
|-------------------------------------------------------------------------------|
|                                                                               |
| Step 05. check_if_name_exists("")                                             |
| This Entry (426) Already Exists On The Router, This Entry Will<br>be Skipped. |
| Finished Adding 426                                                           |
| (Current - 2/2)<br>Adding 4261 (TCP/UDP) For Ports 6036-6036 To 192.168.1.9() |
| Running Script From Database For Selected Router                              |
| Ston 01 now first only ("")                                                   |

Once you get the DONE message that the ports have been forwarded, test if the Ports are working by clicking on number 7 in the image below.

| r Check List                         |                                                                                                    |
|--------------------------------------|----------------------------------------------------------------------------------------------------|
| (1) Update Router List               |                                                                                                    |
| De literary                          |                                                                                                    |
| Doitnow                              |                                                                                                    |
| (2) Select Your Router & Set Login I | info                                                                                                    |
| Do it now Router not li              | isted?                                                                                                    |
| (3) Set your Local IP to a Static IP | (Optional, not always needed)                                                                                    |
| Disabled Help                        | Wailable is Pro version only                                                                                     |
| (4) Choose which ports you need to   | forward.                                                                                                    |
| Do it now                            |                                                                                                    |
| (5) Update The Router Did upda       | ting the router fail? Check the help                                                                             |
| Do it now                            | t then ask for help in the forums!                                                                               |
| Vie                                  |                                                                                                    |
| (6) Add ports to the Windows Firew   | rall                                                                                                    |
| Disabled Available in Pro ve         | eston only                                                                                                    |
| (7) Test that the ports now work.    | Constant and a second second second second second second second second second second second second second second |
| Do it now                            | Port test failed?<br>Click Here For Help                                                                         |
| Do Not Show This At Start Up.        | Close                                                                                                    |

Click on Begin and if it says port can be reached, it is setup correctly.

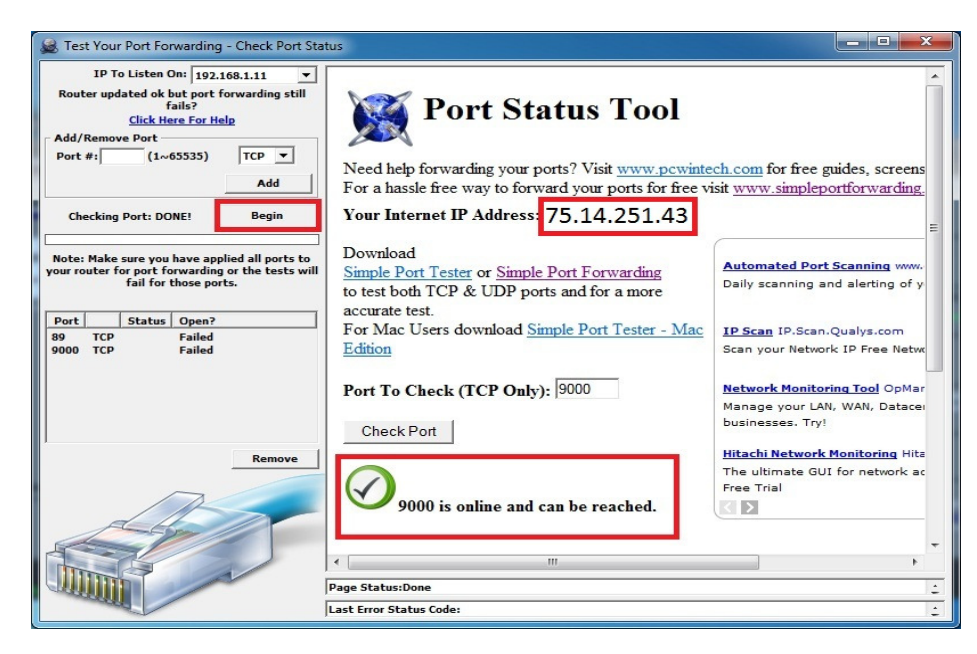

#### STEP 4: SETTING UP DMZ IN ROUTER 2 (IF NEEDED FROM STEP 2)

Step 1. Login into Router 1 by putting the IP of Router 1 into the Internet Explorer browser, as in example above where Router1 IP is 192.168.0.1

Step 2. Find the status page on the router settings that shows the WAN/Internet IP address and write it down this WAN IP address.

Step 3. Log into the Router 2 by putting the IP of Router 2 into the Internet Explorer browser, as in example above where Router 2 IP address is 192.168.1.1

Step 4. Find the DMZ page in the router settings.

Step 5. Enter the WAN IP for Router 1 into the DMZ page and enable DMZ.

NOTE: If you do not have a DMZ setting in the router, check to see if there is a Bridge setting. If so then use the Bridge setting instead of DMZ.

Step 6. Save and your done. You have forwarded the ports on the router the DVR is attached to, to the IP address of the DVR, and set the other router to pass the connection to the primary router.

To connect to your DVR from Internet, you have to put the Internet IP address listed above into an Internet Explorer browser or remote access program window. To connect from Internet Explorer you will need to enable ActiveX controls in the browser. For instructions go to: http://q-see.com/files/HowToFiles/E-ActiveX%20Controls.pdf

If you are forwarding any instead of port 80, then you need to put that port at the end of the address. Example, if you use port 85: http://75.14.251.43:85

To connect from smart phones go to the webpages below for instructions:

Iphone: http://q-see.com/files/DeviceFiles/T-iPhoneAccess.pdf

Android: http://q-see.com/files/DeviceFiles/T- Android.pdf

Blackberry: http://q-see.com/files/DeviceFiles/T4-BlackberrySetup.pdf

Windows Mobile: http://q-see.com/files/DeviceFiles/T-Smart Phone Access Windows Mobile.pdf

Symbian: http://q-see.com/files/DeviceFiles/T-Smart Phone Access Symbian.pdf